## **PyFluent cheat sheet**

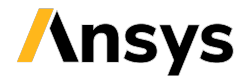

## Solver settings object interface Version: 0.13 (stable)

| / Launch Fluent locally                                                                                                    | <b>/ Define materials</b> Use solver settings objects to define materials:                                                                                          | Apply solution settings                                                                                                    |
|----------------------------------------------------------------------------------------------------|----------------------------------------------------------------------------------------------------|----------------------------------------------------------------------------------------------------|
| <pre>import ansys.fluent.core as pyfluent</pre>                                                                                                | <pre>solver.setup.materials.copy_database_material_by_name( turner#fluid#</pre>                                                                                     | Use solver settings objects to apply solution settings, initialize, and solve.                                                                                                    |
| <pre>solver = pyfluent.launch_fluent(mode="solver",     show_gui=True)</pre>                                                                   | <pre>type="fluid", name="water-liquid" ) solver.setup.cell_zone_conditions.fluid[     "elbow-fluid"</pre>                                                           | <pre>solver.solution.initialization.hybrid_initialize() solver.solution.run_calculation.iterate(     number_of_iterations=150)</pre>                                                                                                    |
| / Import mesh in launched session                                                                                                    | ].material = "water-liquid"                                                                                                    |                                                                                                    |
| Read the available mesh file in the Fluent session:                                                                                            | / Define boundary conditions                                                                                                    | / Postprocessing                                                                                                    |
| <pre>mesh_filename = "example_file.msh.h5" solver.file.read(file_type="mesh", file_name=     mesh_filename)</pre>                              | <pre>solver.setup.boundary_conditions.velocity_inlet[     "cold-inlet"</pre>                                                                                        | Postprocess data with the results object. For example, create and display contours on a plane:                                                                                                    |
| Use specific methods to read case files and case data files:                                                                                   | <pre>_ ].vmag = {     "option": "constant or expression",     "constant": 0.4,</pre>                                                                                | <pre>solver.results.graphics.contour["contour"] = {} solver.results.graphics.contour["contour"].print_state     ()</pre>                                                                                                    |
| <pre># e.g., read_case(), read_case_data() case_filename = "example_file.cas.h5" solver.file.read_case(file_type="case", file_name=</pre>      | <pre>} solver.setup.boundary_conditions.velocity_inlet[     "cold-inlet" ].ke_spec = "Intensity and Hydraulic Diameter"</pre>                                       | <pre>solver.results.graphics.contour["contour"].field = "     temperature" solver.results.graphics.contour["contour"].     surfaces_list = [     "symmetry-xyplane" ]</pre>                                                                                                    |
| <b>/ Enable heat transfer physics</b><br>Enable heat transfer by activating the energy equation:                                               | <pre>solver.setup.boundary_conditions.velocity_inlet[     "cold-inlet" ].turb_intensity = 5 solver.setup.boundary_conditions.velocity_inlet[     "cold-inlet"</pre> | / Temperature contour                                                                                                    |
| solver.setup.models.energy.enabled = True                                                                                                    | ].turb_hydraulic_diam = "4 [in]"                                                                                                    |                                                                                                    |
| <pre>/ Access the object state using pprint # &gt;&gt;&gt; from pprint import pprint # &gt;&gt;&gt; pprint(solver.setup.models.energy())</pre> | <pre>solver.setup.boundary_conditions.velocity_inlet[     "cold-inlet" ].t = {     "option": "constant or expression",     "constant": 293.15, }</pre>              | 100         1000           11043         11042           11042         11042           11042         11042           11042         11042           11042         11042           11042         11042           11042         11042           11042         11042           11042         11042           11042         11042           11042         11042           11042         11042           11042         11042           11042         11042           11042         11042           11042         11042           11042         11042           11042         11042           11042         11042           11042         11042           11042         11042           11042         11042           11042         11042           11042         11042           11042         11042           11042         11042           11042         11042           11042         11042           11042         11042           11042         110424           11042 |
| <pre>{     "enabled": True,     "inlet_diffusion": True,</pre>                                                                                 | / Modify cell zone conditions<br>Use solver settings objects to modify cell zone conditions.                                                                        | References from PyFluent documentation                                                                                                    |
| "kinetic_energy": False,<br>"pressure_work": False,<br>"viscous_dissipation": False,<br>}                                                      | <pre>solver.setup.cell_zone_conditions.fluid["elbow-fluid"]</pre>                                                                                                   | Getting started     Solver settings objects                                                                                                    |
|                                                                                                    |                                                                                                    | • Examples                                                                                                    |
|                                                                                                    | Getting started with PyEluent / PyEluent on GitHub / Visit                                                                                                    |                                                                                                    |